### PeopleAdmin

#### Approval Request for NEW Position

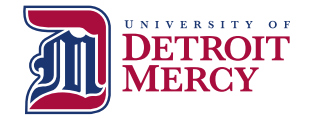

New Position Request  Hiring Manager is Required to Complete a JDQ for all NEW positions

- Blank <u>JDQs</u> are located on the HR website under Performance Communication System (PCS)
- (you will need this later)

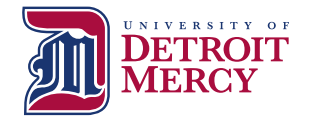

### Log into PeopleAdmin

- <u>https://udmercy.peopleadmin.com/hr/login</u>
- If you need a user name and password, contact Human Resources

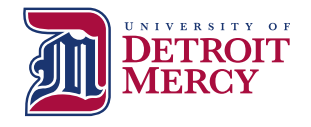

#### Ensure User Group is Set to "Hiring Manger – Staff/Admin"

Look for this box in the top right corner of the screen:

User Group:

Hiring Manager-Staff/Admin

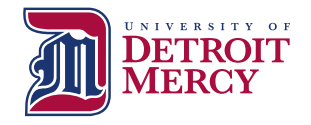

#### Ensure Screen is Set to "Positions" Module

Look for this box in the top left corner of screen:

| •••                                          | Positions |                         |          |  |
|----------------------------------------------|-----------|-------------------------|----------|--|
| DETROIT<br>MERCY<br>Build A Boundless Future |           |                         |          |  |
|                                              | Home      | Position Descriptions 🔻 | Titles 🔻 |  |

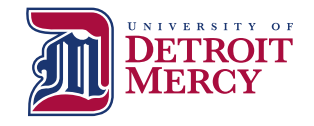

#### Click the Position Descriptions Down Arrow & Choose "Staff/Administrative"

| ••••                                         | Positions          |                                                      |                               |  |  |
|----------------------------------------------|--------------------|------------------------------------------------------|-------------------------------|--|--|
| DETROIT<br>MERCY<br>Build A Boundless Future |                    |                                                      |                               |  |  |
|                                              | Home               | Position Descriptions 🔻                              | Titles 🔻                      |  |  |
|                                              | Position Descripti | Staff/Administrative<br>Staff/Administrative Actions |                               |  |  |
|                                              |                    |                                                      | UNIVERSITY<br>DETROI<br>MERCY |  |  |

#### Click "Create New Position Description"

| Build A Boundless Future                       |                       |  |  |  |  |
|------------------------------------------------|-----------------------|--|--|--|--|
|                                                |                       |  |  |  |  |
| scriptions  Titles                             | Shortcuts 🔻           |  |  |  |  |
| Position Descriptions / Staff/Administrative 🏠 |                       |  |  |  |  |
|                                                | scriptions ▼ Titles ▼ |  |  |  |  |

#### **Staff/Administrative Position Descriptions**

+ Create New Position Description

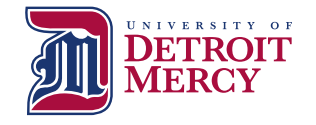

### Input Required Data (\*) & Click "Start Action"

- Hiring Managers have the option to clone an existing similar position for ease of entry of new position
- Contact HR if you would like further instructions on cloning positions

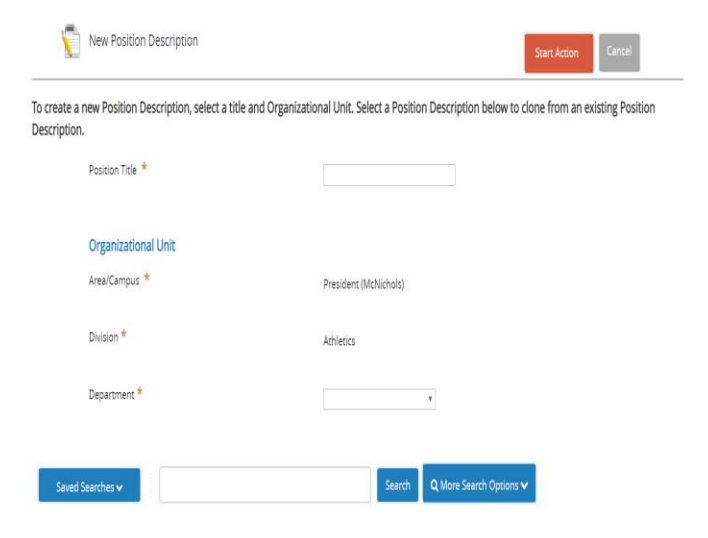

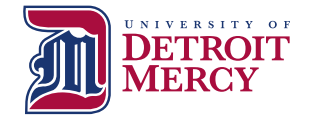

#### <u>**Class Title:**</u> Select Appropriate "Position Employee Class Description" and click "Next"

| Home                                                   | Position Description | <b>ns</b> ▼ Ti                | tles 🔻                                                                        |              | Shortcuts 👻  |
|--------------------------------------------------------|----------------------|-------------------------------|-------------------------------------------------------------------------------|--------------|--------------|
| Actions / / New Position Description / Test Two / Edit |                      |                               |                                                                               |              |              |
| Editing Ac                                             | tion                 | Class Title                   |                                                                               |              |              |
| 🗢 Class Ti                                             | tle                  |                               |                                                                               |              | Save Next >> |
| Position                                               | Details              |                               |                                                                               |              |              |
| Posting                                                | Information          | Titles - Filter these results |                                                                               |              |              |
| 🗢 Suppler                                              | mental Questions     |                               |                                                                               |              |              |
| 🛇 Applica                                              | nt Document          |                               |                                                                               | Titles       | ×            |
| Action S                                               | ummary               |                               |                                                                               |              |              |
|                                                        |                      | "Titles" 32                   |                                                                               |              |              |
|                                                        |                      |                               | $\leftarrow \text{Previous}  \textbf{1}  \textbf{2}  \text{Next} \rightarrow$ |              |              |
|                                                        |                      |                               | Position Employee Class Description                                           | Title Status | (Actions)    |
|                                                        |                      |                               | FT Administrator - Major Director                                             | Approved     | Actions 🗸    |
|                                                        |                      |                               | FT Administrator                                                              | Approved     | Actions 🗸    |
|                                                        |                      |                               |                                                                               |              |              |

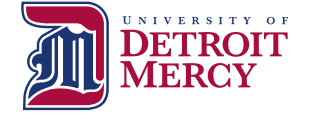

# Posting Details: Input Required Data & Click "Next"

- Complete the following fields on this page:
  - Justification for New Position
  - Position Status
  - Hours per Week
  - Position Summary
  - Essential Duties and Responsibilities
  - Minimum Qualifications
  - Knowledge, Skills and Abilities
  - Physical Requirements
  - Work Environment
  - Licenses/Certification (N/A if appropriate)
  - Maximum Budgeted Hourly Rate or Salary
  - "Add FOAPAL Entry"

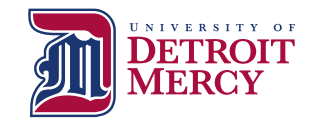

# **Posting Information:** Input Required Data & Click "Next"

- Complete the required following fields on this page:
  - Open Date
  - Check box for "Open Until Filled"
  - Anticipated Start Date
  - Hiring Manager (full name)
  - Alternate Hiring Manager (if applicable)
  - Salary/Pay Information
    - "Commensurate with experience" appropriate for Administrative Positions
  - Anticipated Schedule
  - Select City/Campus

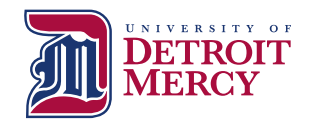

## **Supplemental Questions for Posting:** Select Required Questions and Click "Next"

- Click "Add a question" and follow prompts to select the five required questions of all applicants. On the next screen select "required" (radio button)
  - 1. How did you hear about this employment opportunity?
  - 2. What is your highest level of completed education?
  - 3. How many years of experience to you have in this type of position?
  - 4. Please read our foundation, mission and vision....
  - 5. Detroit Mercy enjoys a diverse student body, faculty, administration, and staff-diverse in ethnicity, religion, socioeconomic background, gender, age, education, and life experience...
- You may select other questions as you deem appropriate
- You may also create other questions in the system directly but HR will need to review first for approval

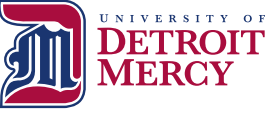

## **Applicant Document:** Select Required Documents and Click "Next"

- Click "Required" button for the following document types. You may select other documents as you deem appropriate
  - Resume/CV
  - Cover Letter
  - Reference Contact Info 1
  - Reference Contact Info 2
  - Reference Contact Info 3
- If you want to use a required document other than the 5 listed above, please contact HR

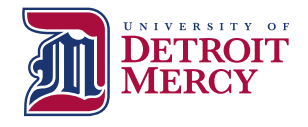

## **Position Justification:** Upload Position Justification, JDQ and any Supporting Documents and Click "Next"

| Home Position Descri            | otions ▼ Titles ▼                                                                                       |      |                      | Shortcuts 🔻    |  |  |  |
|---------------------------------|----------------------------------------------------------------------------------------------------|------|----------------------|----------------|--|--|--|
| Actions / / New Position Descri | Actions / / New Position Description / Director of the Charlton Center for Responsible Investing / Edit |      |                      |                |  |  |  |
| Editing Action                  | Position Justification                                                                                  |      |                      |                |  |  |  |
| Class Title                     |                                                                                                    |      | Save << Prev Next >> |                |  |  |  |
| Position Details                |                                                                                                    |      |                      |                |  |  |  |
| Posting Information             | PDF conversion must be completed for the document to be valid when applicable.                          |      |                      |                |  |  |  |
| Supplemental Questions          | Document Type                                                                                           | Name | Status               | (Actions)      |  |  |  |
| Applicant Document              | Organizational Chart                                                                                    |      |                      | Actions        |  |  |  |
| Position Justification          | organizational chart                                                                                    |      |                      | Actions +      |  |  |  |
| Action Summary                  | Position Justification                                                                                  |      |                      | Actions 🗸      |  |  |  |
|                                 | JDQ                                                                                                    |      |                      | Actions 🗸      |  |  |  |
|                                 | Additional Supporting Documentation                                                                     |      |                      | Actions 🗸      |  |  |  |
|                                 |                                                                                                    |      | Save <               | < Prev Next >> |  |  |  |

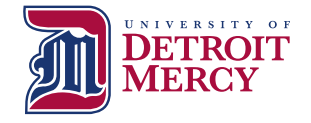

#### **Action Summary:** Review Position and Edit as Appropriate <u>or</u> Move Position to "HR Initial Review" (Use Orange Take Action on Action Button)

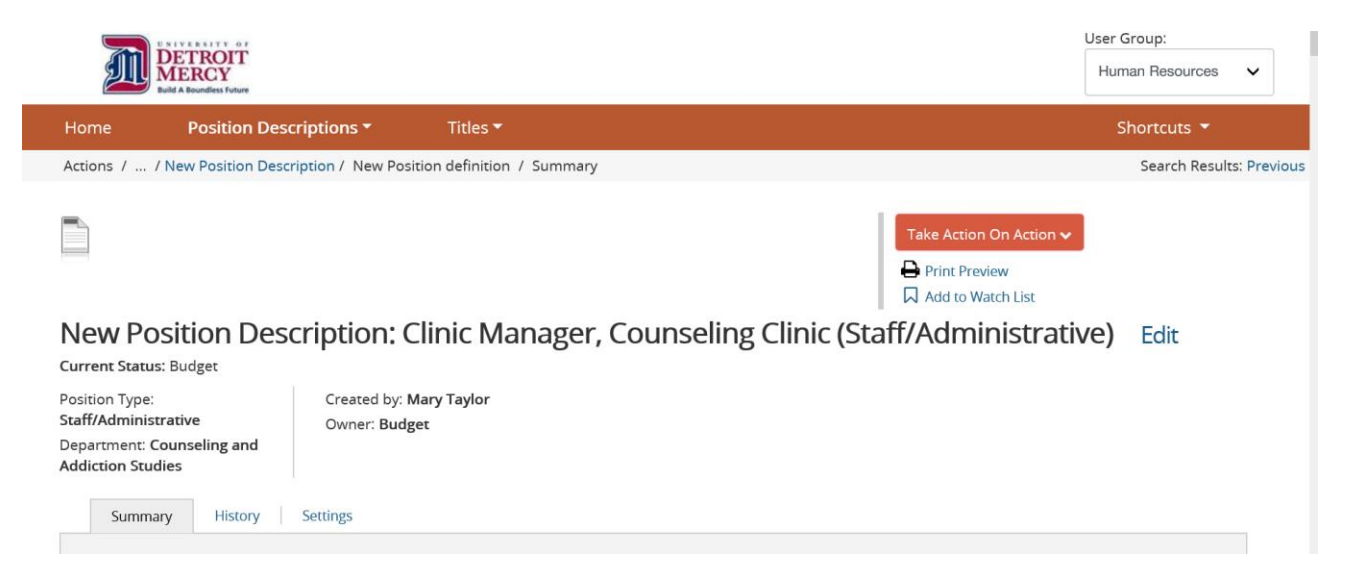

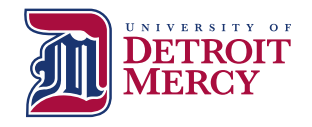

### Next Steps:

• HR will review position requisition and input Position Number and Salary Range for position at which point HR will either:

(1) Send the position requisition back to the Hiring Manager for edits/clarification

OR

(2) HR will forward the position requisition to the Approving Authority for review and approval

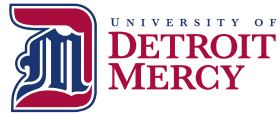

### Review of PeopleAdmin Approval Process

- Hiring Manager initiates requisition in PeopleAdmin
- HR Initial Review (Compensation Review/JDQ Review)
- Approving Authority
- Budget
- Area VP
- VP of Finance (President's Council)
- HR Final Review (Position Posted Externally)

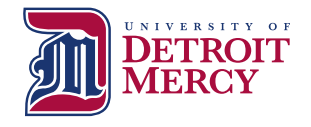